# QR코드 출결 방법 안내!

2015년 8월부터 진행되는 신발산업인력양성사업 모든 교육과정 출결관리가 스마트폰 QR코드 인식으로 이루어짐을 알려드립니다. \* 교육시작일 전 HRD-NET 회원가입 및 출결관리 App 설치 필수 \*

### 모바일(QR코드)을 이용한 출결관리 프로세스

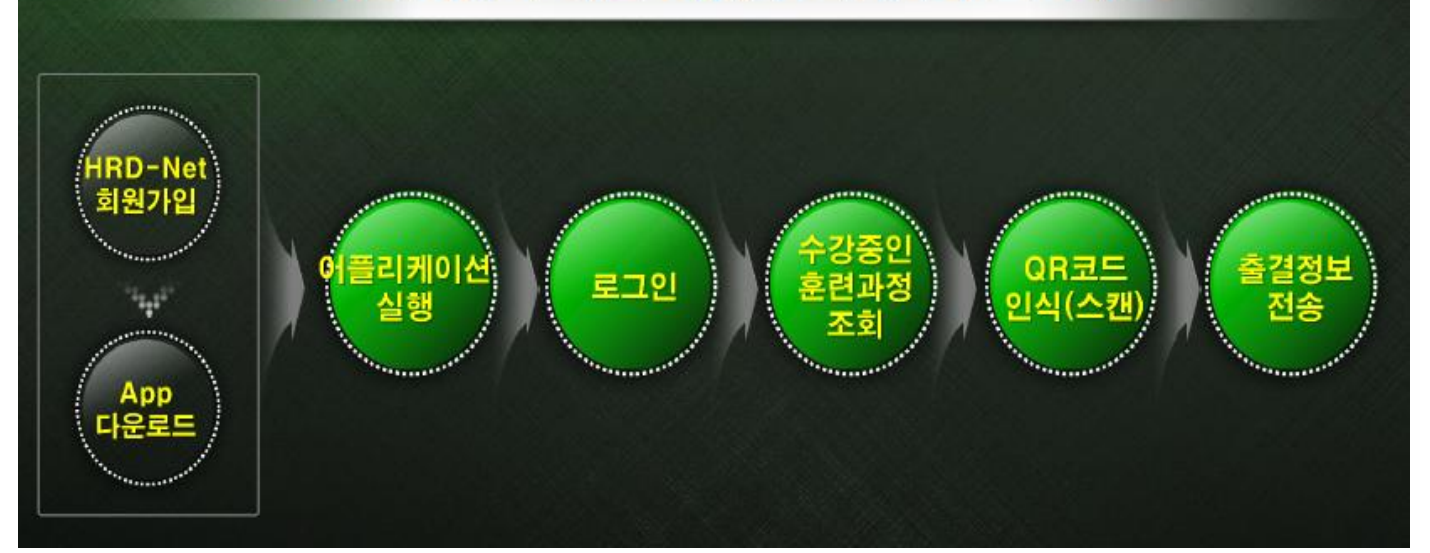

### [<u>Step 1]</u> HRD-Net 사이트에서 개인회원으로 가입하기 - HRD-Net 사이트 접속 : <u>www.hrd.go.kr</u>

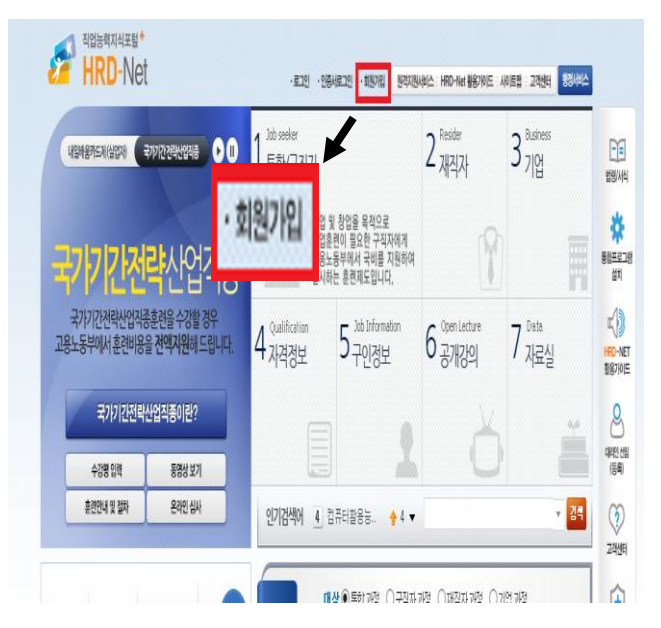

| 회원정보                                            | 회원가입                   |  |  |
|-------------------------------------------------|------------------------|--|--|
| HTD-Ne:의<br>최천정보공간입니다.                          | HRD-Ne<br>다양한혀         |  |  |
| 로그인                                             | HRD-Net 40(ES          |  |  |
| 회원기입 🗸                                          | 회원으로 가입하실<br>비밀이 보장됩니다 |  |  |
| 아이디/비밀번호찾기                                      |                        |  |  |
| 공인인증서 관리                                        |                        |  |  |
| 이용약관                                            |                        |  |  |
| 개인정보처리방침                                        |                        |  |  |
| 한국고응직업분류<br>노동사진에 적합한 하루<br>분류별 다운로드 방울 수 있습니다. | 개인<br>회원               |  |  |

통합코드맵자료 🎊

다운로드 받아 활용하실 수 있습니다.

#### HRD-Net 회원이 되시면 다양한 혜택을 받으실 수 있습니다.

#### 🗓 > 회원정보 > **회원가**입

HRO-Nex 사이트의 또든 정보는 무료로 제공되며, 서비스 이용은 회원가입을 토식으로 하고 있습니다. 회원으로 가입하실 때 일력하는 개인 및 가입성보는 HRO-Nex 서비스 이용을 위해서만 사용되며 철저하게 에들이 보장됩니다. 개입을 회원하는 회원유용을 이러에서 선택하여 주십시오.

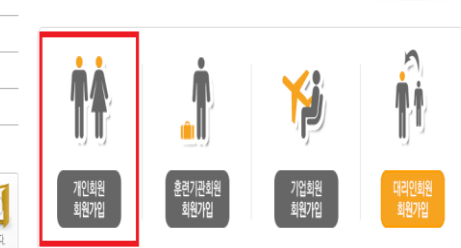

 이 개안했일
 - 수공량 등록수장, 초은미력 관리, 동양상 사령 등 개원서 비스 관련

 이 관련가관 책임
 - 실업자, 개작자, 사업주자가 포함) 초련운영 및 비용신경 등 업무 관련

 6 개안해 및
 - 후후해 경제 후란배용 사령 등 언모 귀허

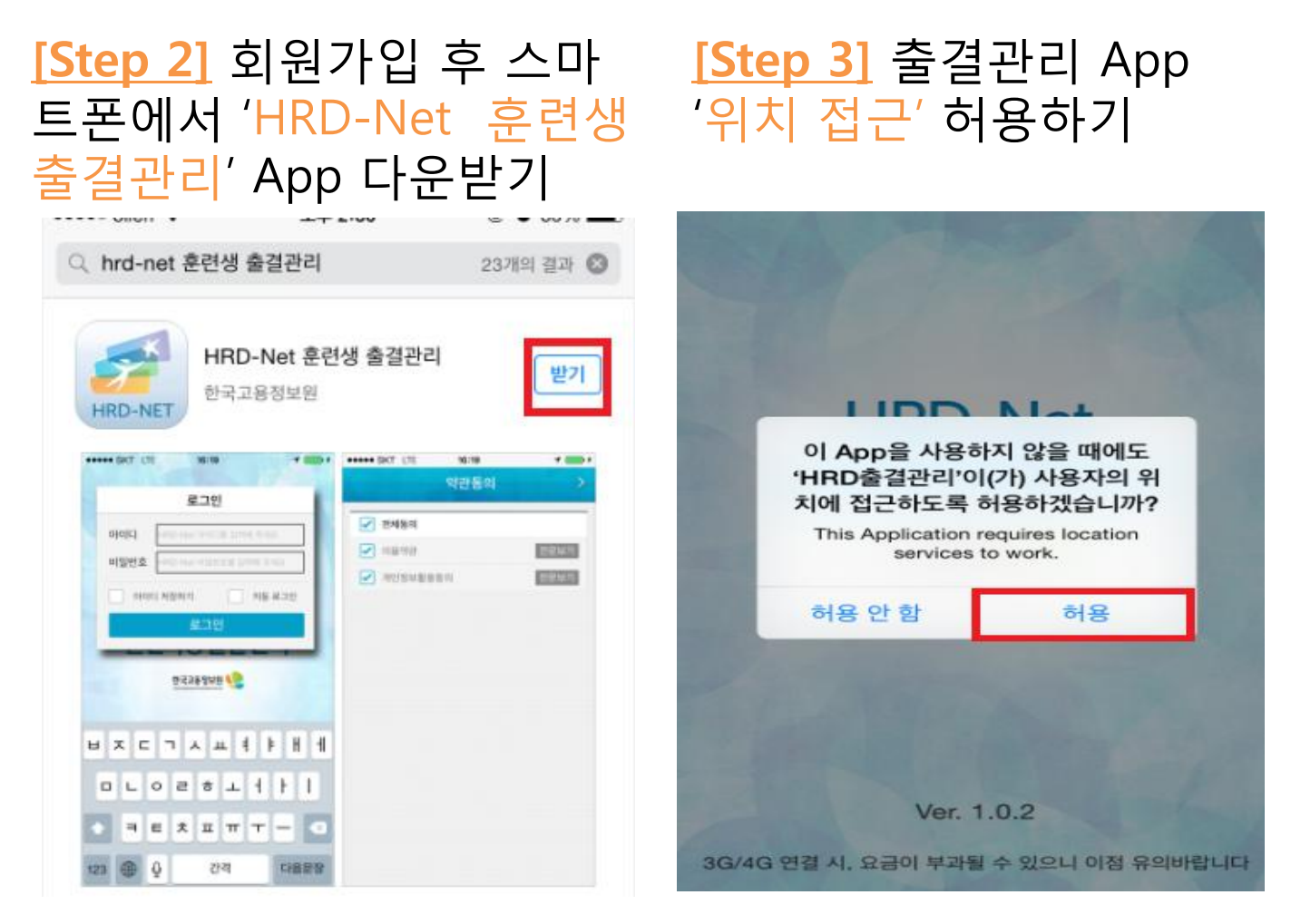

# [<u>Step 4]</u> 출결관리 App에서 로그인하기

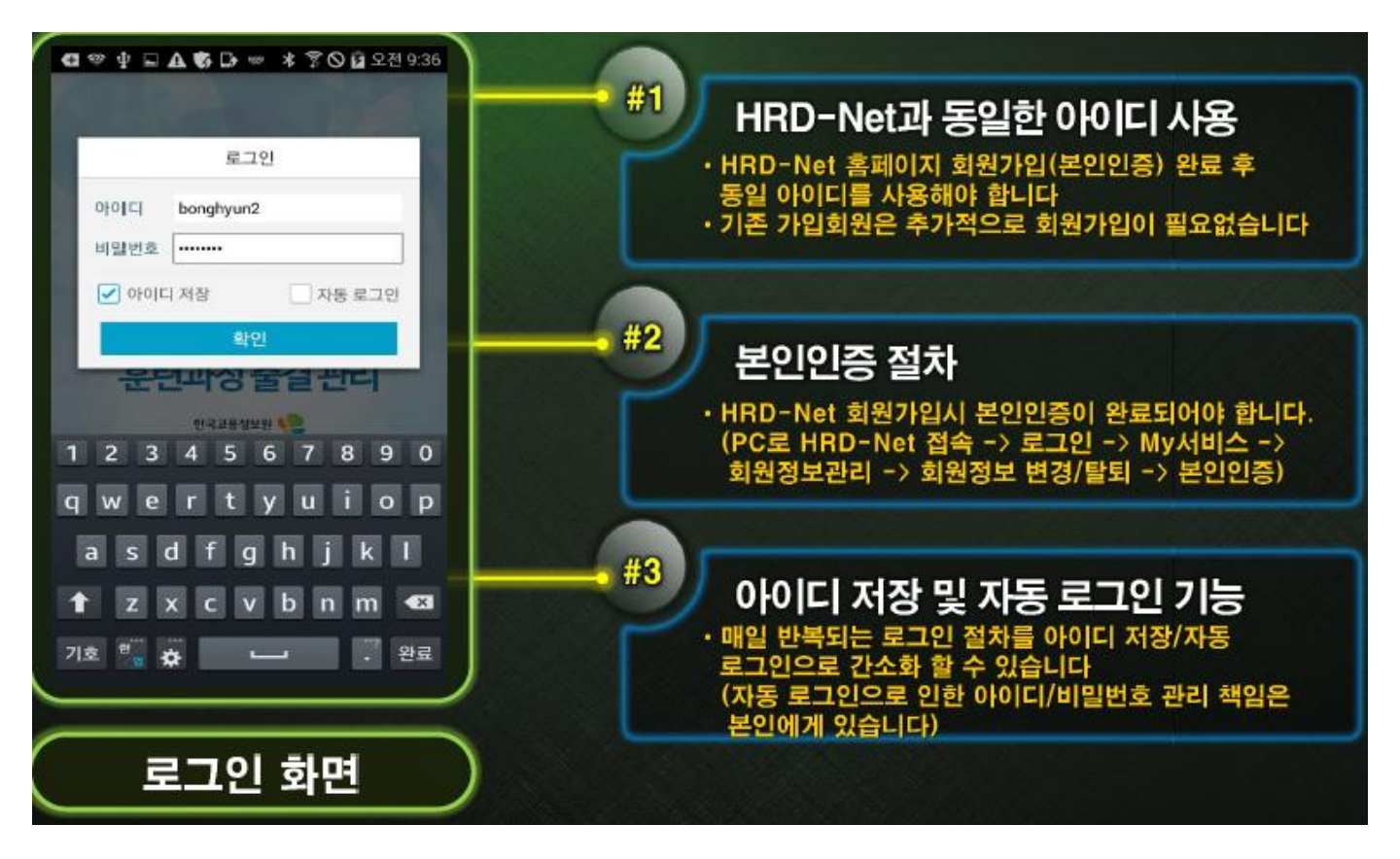

# [Step 5] 출결관리 App에서 훈련과정 조회하기

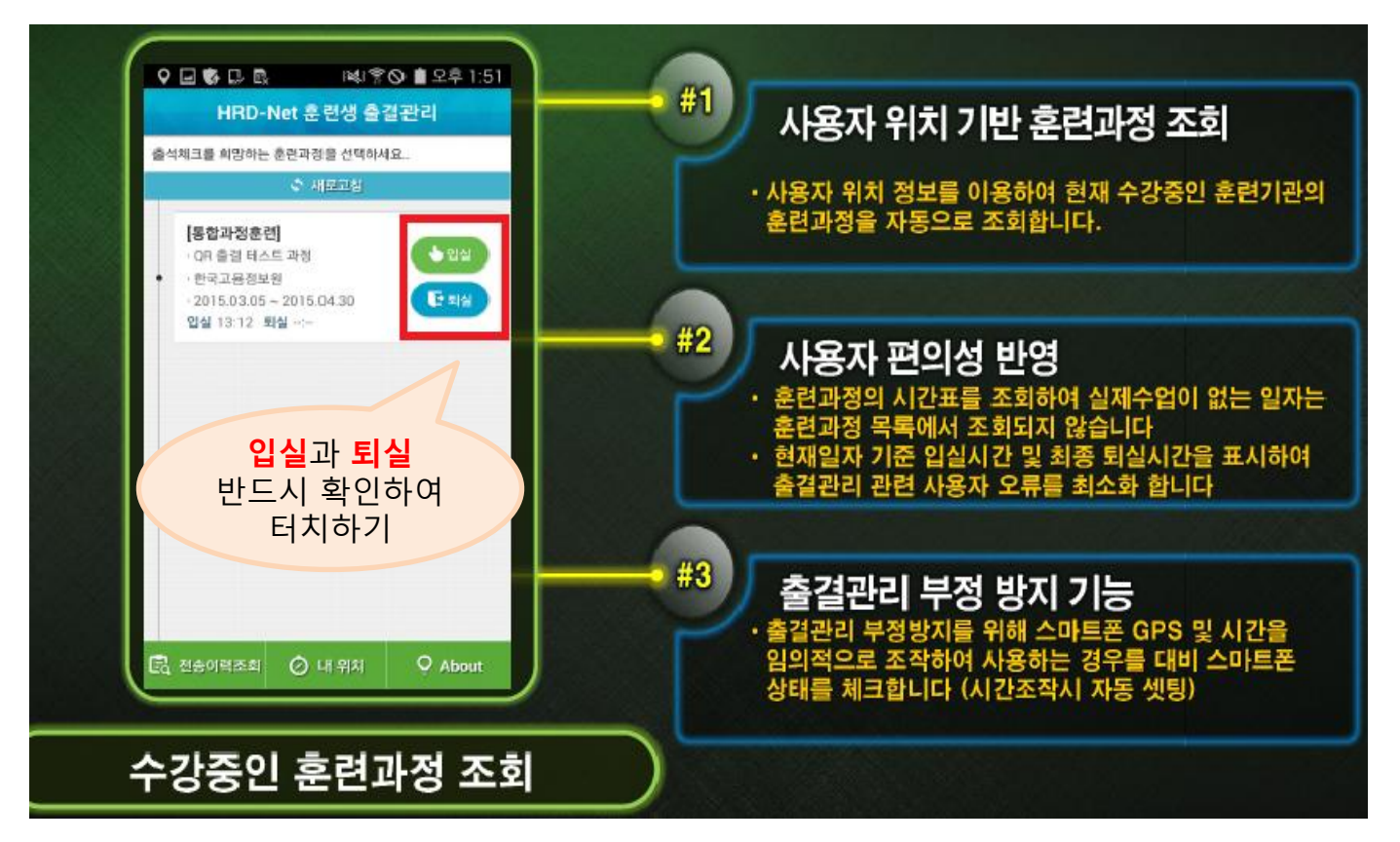

### [<u>Step 6</u>] 출결관리 App 로그인 후 훈련과정 강의실 입구 QR코드 인식·스캔하기

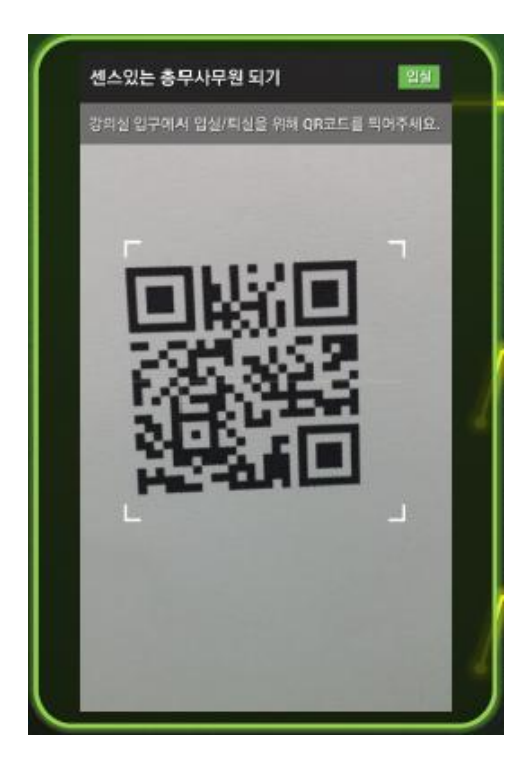

# [Step 7] 출결정보(입실/퇴실) 정보 전송하기

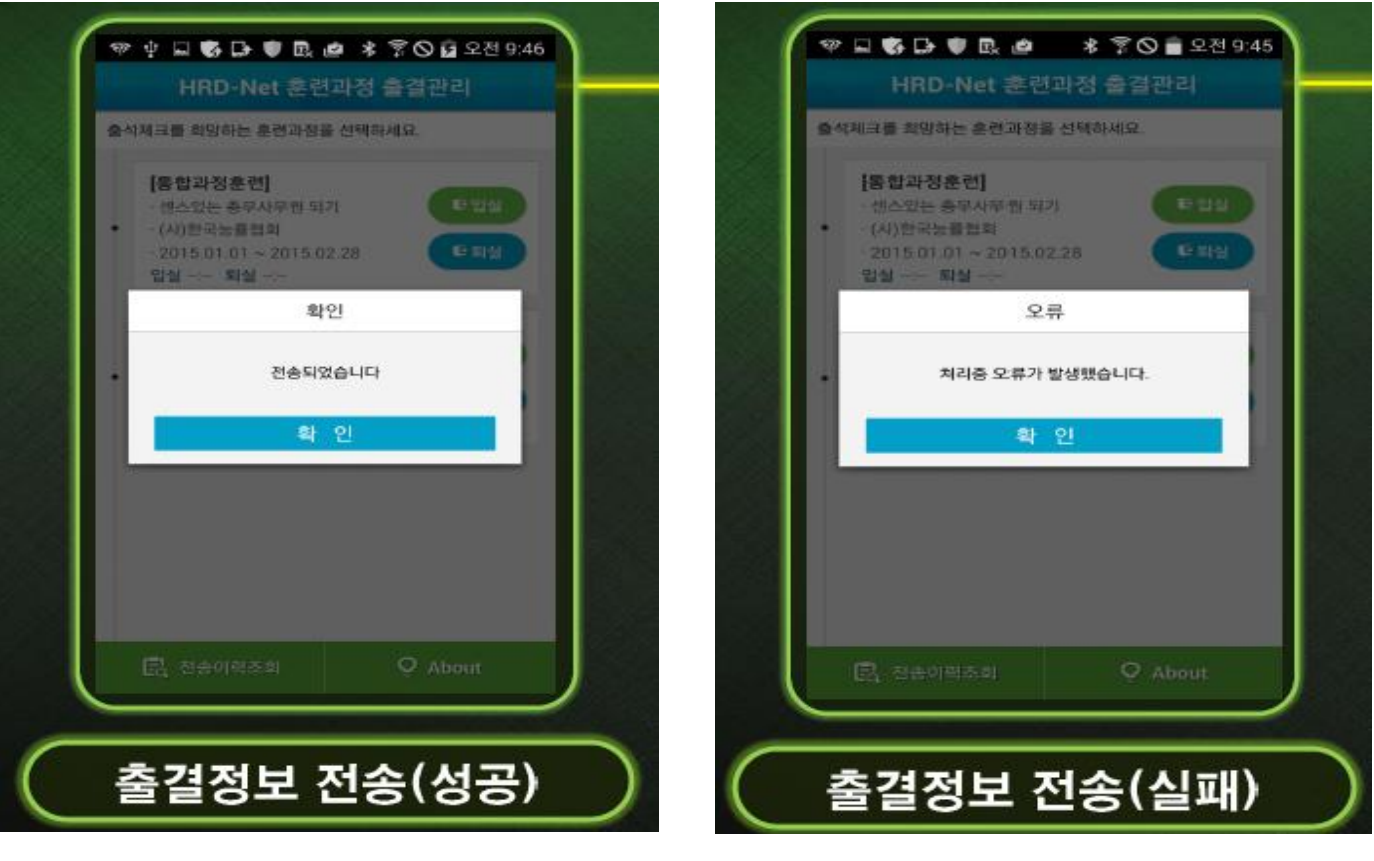

- 출결정보는 <u>자동으로 전송</u> 가능
- HRD-Net 문제로 인한 출결 오류 시 재전송 가능
   -전송이력조회>재전송조회에서 조회 가능
   ※재전송시에는 QR코드 스캔 당시의 시간이 적용됩니다.

| 전송이력조회           | 지민순주의      | 471870 | 2400                                                                                                    | 종 <b>희</b> 재전송조희 | 433 <b>8</b> |       | (변송이(태조                  | 비 사진승규의 수강강조                          |
|------------------|------------|--------|----------------------------------------------------------------------------------------------------|------------------|--------------|-------|--------------------------|---------------------------------------|
| 훈련 기관명 : 한국고웅정보원 |            |        | 훈련 기관명 : 한국고용정보원                                                                                                |                  |              | · 기관명 | 한국고용정보원                  |                                       |
| 古이백              |            | 최신순    | 재천송 가능                                                                                                    | <b>N</b> 4       | ্বগ্য        |       | · 주소                     | 서울특별시 영중포구 문래로20길<br>56 한국고용정보원 능력개발팀 |
| 충걸일시             | 전승일시       | 구분     | 충경일                                                                                                    | 시 구분             | 재전송          |       | • 전화번호                   | 02-1577-7888 전화철기                     |
| 2015.01.30       | 2015.01.30 | 입실     | 2015.0                                                                                                    | .30 입실           | 제전송          |       | · 홈페이지                   | http://hrd.go.kr                      |
| 2015 01 30       | 2015.01.20 |        | 0974                                                                                                    |                  | _            |       | <ul> <li>훈련기간</li> </ul> | 2015.03.05 ~ 2015.04.30               |
| 00240            | 0.0540     | 퇴실     | 2015.0                                                                                                    | .30 퇴실           | 재진송          |       | · 훈련일수                   | 35일 / 350시간                           |
| 2015.01.30       | 2015.01.30 | 입심     | 2015.01                                                                                                    | .30              | -            |       |                          |                                       |
| 02:40            | 39:40      |        | 0023                                                                                                    | 3                | 재연송          |       |                          |                                       |
| 2015.01.30       | 2015.01.30 | 되실     | 2015.0                                                                                                    | .30 914          | 2020         |       |                          |                                       |
| 2015.01.30       | 2015.01.30 | 0141   | 09:4                                                                                                    |                  |              |       |                          |                                       |
| 09:40            | 09:40      |        | 2015.0                                                                                                    | .30 입실           | 재진송          |       |                          |                                       |
| 2015.01.30       | 2015.01.30 | 퇴실     | LOFE!                                                                                                    | 2                |              |       |                          |                                       |
| 2015 01 20       | 2015.01.20 | _      | 2015.0                                                                                                    | .30<br>레 입실      | 재진동          |       |                          |                                       |
| 2010.01.00       | 2013/01/30 | 입실     | Laboration in the second second second second second second second second second second second second second se | 28               |              |       |                          |                                       |